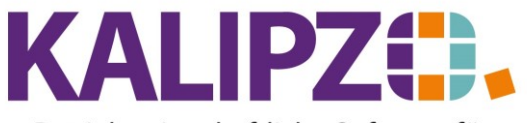

#### Auslagen Kasse

Diese Möglichkeit wurde geschaffen, damit Barentnahmen aus einer Portokasse direkt vom/von dem/der Mitarbeiter:in gebucht werden können. Diese/r soll jedoch nur Zugriff auf die Portokasse(n) haben und nicht auf andere Konten.

Voraussetzung hierzu ist ein Kassenkonto mit der Variablen "BARKASSE". Siehe hierzu <u>Konten anlegen</u>. Im Gegensatz zu anderen Variablen, darf diese mehrfach vorkommen, da anhand dieser lediglich geprüft wird, ob beim aufgerufenen Konto diese Variable hinterlegt ist. Ist dies nicht so, wird das Konto nicht angezeigt.

#### Auslage buchen

Gehen Sie in das Menü Betriebsverwaltung/Buchung Auslagen.

| Bearbeitung Auslagenkasse |      |  |             |  |  |  |  |  |  |
|---------------------------|------|--|-------------|--|--|--|--|--|--|
| Geschäftsjahr:            | 2021 |  |             |  |  |  |  |  |  |
| Int. Konto-Nr.:           | 0000 |  | Anzeige ab: |  |  |  |  |  |  |

Das aktuelle Geschäftsjahr wird vorgegeben. Wählen Sie nun die Kontonummer für die Portokasse (diese muss vorab angelegt worden sein!).

| Bearbeitung Auslagenkasse |                     |             |  |  |  |  |  |  |  |
|---------------------------|---------------------|-------------|--|--|--|--|--|--|--|
| Geschäftsjahr:            | Geschäftsjahr: 2021 |             |  |  |  |  |  |  |  |
| Int. Konto-Nr.:           | 1601                | Anzeige ab: |  |  |  |  |  |  |  |

Die Anzeige ab wird nun mit dem Anfang des Jahres vorbelegt. Eine Änderung ist nicht nötig, es sei denn, es wird unübersichtlich.

| Bearbeitung Auslagenkasse |             |            |  |  |  |  |  |  |  |
|---------------------------|-------------|------------|--|--|--|--|--|--|--|
| Geschäftsjahr: 2021       |             |            |  |  |  |  |  |  |  |
| Int. Konto-Nr.: 1601      | Anzeige ab: | 01.01.2021 |  |  |  |  |  |  |  |

Drücken Sie Enter

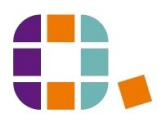

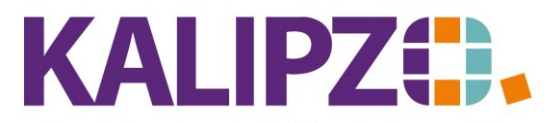

|             | Bearbeitung Kasse Nr. 1601 ab 01.01.2021 |         |               |            |       |        |           |      |                            |            |           |         |   |
|-------------|------------------------------------------|---------|---------------|------------|-------|--------|-----------|------|----------------------------|------------|-----------|---------|---|
| Buch.datum  | Buch.Nr.                                 | Saldo   | Netto         | Mwst.      | Proz. | Brutto | Gegenkto. | Dok. | Adressat, Geschäftspartner | Deb./Kred. | Bemerkung | 1       | ^ |
| 01.01.2021  |                                          | 50,00   | 50,00         | 0,00       | 0,0   | 50,00  | 9000      | ŀ    | Eröffnungsbilanz 2021      | (          |           |         |   |
|             |                                          |         |               |            |       |        |           |      |                            |            |           |         |   |
|             |                                          |         |               |            |       |        |           |      |                            |            |           |         |   |
|             |                                          |         |               |            |       |        |           |      |                            |            |           |         |   |
|             |                                          |         |               |            |       |        |           |      |                            |            |           |         |   |
|             |                                          |         |               |            |       |        |           |      |                            |            |           |         |   |
|             |                                          |         |               |            |       |        |           |      |                            |            |           |         |   |
|             |                                          |         |               |            |       |        |           |      |                            |            |           |         |   |
|             |                                          |         |               |            |       |        |           |      |                            |            |           |         |   |
|             |                                          |         |               |            |       |        |           |      |                            |            |           |         |   |
|             |                                          |         |               |            |       |        |           |      |                            |            |           |         |   |
|             |                                          |         |               |            |       |        |           |      |                            |            |           |         |   |
|             |                                          |         |               |            |       |        |           |      |                            |            |           |         |   |
|             |                                          |         |               |            |       |        |           |      |                            |            |           |         |   |
|             |                                          |         |               |            |       |        |           |      |                            |            |           |         |   |
|             |                                          |         |               |            |       |        |           |      |                            |            |           |         |   |
|             |                                          |         |               |            |       |        |           |      |                            |            |           | _       |   |
|             |                                          |         |               |            |       |        |           |      |                            |            |           | _       |   |
|             |                                          |         |               |            |       |        |           |      |                            |            |           |         |   |
|             |                                          |         |               |            |       |        |           |      |                            |            |           |         |   |
|             |                                          |         |               |            |       |        |           |      |                            |            |           |         |   |
|             |                                          |         |               |            |       |        |           |      |                            |            |           |         |   |
|             |                                          |         |               |            |       |        |           |      |                            |            |           |         | _ |
|             |                                          |         |               |            |       |        |           |      |                            |            |           |         | ~ |
| <           |                                          |         |               |            |       |        |           |      |                            |            |           | >       |   |
| Neue Selekt | ion Neue                                 | Buchung | Buchung korr. | Kontierung | Doku  | imente |           |      |                            |            | Ve        | erlasse | n |

# Nun können Sie die **neue Buchung** eingeben.

|                   |                                                            | В         | uchungen eingeben |   |           |  |  |
|-------------------|------------------------------------------------------------|-----------|-------------------|---|-----------|--|--|
| Geschäftsjahr:    | Geschäftsjahr: 2021 Buchungsdatum: 13.06.2021 Buchungsnr.: |           |                   |   |           |  |  |
| Soll-Konto-Nr.:   |                                                            |           | Haben-Konto-Nr.:  |   |           |  |  |
| Betrag:           | Betrag ist:                                                |           | Skonto:           | % |           |  |  |
| Deb/KredNr.:      | Adressnummer:                                              |           | Adressat:         |   | Langtext: |  |  |
| Bemerk. (kurz):   |                                                            |           |                   |   |           |  |  |
| Bemerkung:        |                                                            |           |                   |   | <u>^</u>  |  |  |
| Bearb.hinweis:    |                                                            |           |                   |   |           |  |  |
| Fälligkeitsdatum: | Inventarnummer:                                            |           | MwstKennzeichen:  |   |           |  |  |
| OK                | OK + Dokument                                              | Zuordnung |                   |   |           |  |  |

Zur Eingabe siehe Eingangsrechnung buchen.

Als Sollkonto sollte bestenfalls bereits das korrekte Aufwandskonto verwendet werden. Es wird jedoch dringend angeraten, die Buchungen auf diesen Konten durch eine Fachkraft zu überprüfen.

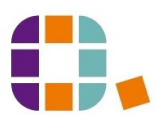

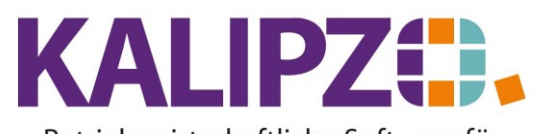

## Häufig benötigte Sollkonten

Abhängig von Ihrem verwendeten Kontenrahmen können diese auch anders lauten

|                             | SKR 03 | SKR 04 | Für Ihre Notizen |
|-----------------------------|--------|--------|------------------|
| Fahrzeugkosten              | 4500   | 6500   |                  |
| Laufende KfZ Betriebskosten | 4530   | 6530   |                  |
| Fremdfahrzeuge (Taxi, Bus)  | 4570   | 6596   |                  |
| Bewirtungskosten            | 4650   | 6640   |                  |
| Porto                       | 4910   | 6800   |                  |
| Bürobedarf                  | 4930   | 6815   |                  |
| Zeitschriften, Bücher       | 4940   | 6820   |                  |
| Sonstiger Betriebsbedarf    | 4980   | 6850   |                  |
| Werkzeuge und Kleingeräte   | 4985   | 6845   |                  |
|                             |        |        |                  |
|                             |        |        |                  |
|                             |        |        |                  |

## BEISPIEL Tankquittung

Wählen Sie das Sollkonto 4500/6500. Das Habenkonto ist das bereits ausgewählte Portokassen-Konto (in diesem Beispiel ist es das Konto 1601/SKR 04).

|                   | Buchungen eingeben                                         |                       |                       |  |  |  |  |  |  |
|-------------------|------------------------------------------------------------|-----------------------|-----------------------|--|--|--|--|--|--|
| Geschäftsjahr:    | Geschäftsjahr: 2021 Buchungsdatum: 13.06.2021 Buchungsnr.: |                       |                       |  |  |  |  |  |  |
| Soll-Konto-Nr.:   | 4500                                                       | Haben-Konto-Nr.: 1601 |                       |  |  |  |  |  |  |
| Betrag:           | 0,00 Betrag ist: brutto                                    | Skonto: %             |                       |  |  |  |  |  |  |
| Deb/KredNr.:      | ? Adressnummer:                                            | Adressat              | Langtext:             |  |  |  |  |  |  |
| Bemerk. (kurz):   |                                                            |                       |                       |  |  |  |  |  |  |
| Bemerkung:        |                                                            |                       | <ul> <li>×</li> </ul> |  |  |  |  |  |  |
| Bearb.hinweis:    |                                                            |                       |                       |  |  |  |  |  |  |
| Fälligkeitsdatum: | Inventarnummer:                                            | MwstKennzeichen:      |                       |  |  |  |  |  |  |
| OK                | OK + Dokument Zu                                           | ordnung               |                       |  |  |  |  |  |  |

Geben Sie entweder den Bruttobetrag ein, der auf dem Beleg steht. Dann bleibt das Feld Betrag ist auf brutto. Anderenfalls können Sie auch den Nettobetrag erfassen. Dann ändern Sie das Feld Betrag ist auf netto.

ACHTUNG! In KALIPZO müssen unterschiedliche Umsatzsteuersätze separat gebucht werden. Falls also sowohl der ermäßigte Steuersatz als auch der volle Steuersatz auf dem Beleg sein sollte, buchen Sie

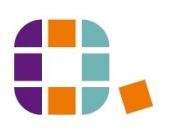

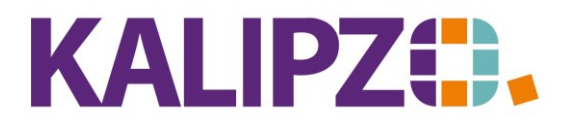

die Beträge einzeln! Gegebenenfalls gibt es auch noch Beträge ohne Mehrwertsteuer (Porto beispielsweise).

|                   | Buchungen eingeben       |                       |           |  |  |  |  |  |  |
|-------------------|--------------------------|-----------------------|-----------|--|--|--|--|--|--|
| Geschäftsjahr:    | 2021 Buchungsdatum: 13.0 | 6.2021 Buchungsnr.:   |           |  |  |  |  |  |  |
| Soll-Konto-Nr.:   | 6500                     | Haben-Konto-Nr.: 1601 |           |  |  |  |  |  |  |
| Betrag:           | 55,35 Betrag ist: brutto | Skonto: %             |           |  |  |  |  |  |  |
| Deb/KredNr.:      | Adressnummer:            | Adressat:             | Langtext: |  |  |  |  |  |  |
| Bemerk. (kurz):   |                          |                       |           |  |  |  |  |  |  |
| Bemerkung:        |                          |                       | <u>^</u>  |  |  |  |  |  |  |
|                   |                          |                       | ×         |  |  |  |  |  |  |
| Bearb.hinweis:    |                          |                       |           |  |  |  |  |  |  |
| Fälligkeitsdatum: | Inventarnummer:          | MwstKennzeichen:      |           |  |  |  |  |  |  |
| OK                | OK + Dokument Zu         | lordnung              |           |  |  |  |  |  |  |

Die Deb./Kred.Nr. kann in diesem Fall mit 0 belegt werden. Lassen Sie das ? in dem Feld, erscheint die Auswahlliste aller Debitoren und Kreditoren.

|                   |       |                 | Bu         | chungen eingeben |               |        |                |
|-------------------|-------|-----------------|------------|------------------|---------------|--------|----------------|
| Geschäftsjahr:    | 2021  | Buchungsdatum:  | 13.06.2021 | Buchungsnr.:     |               |        |                |
| Soll-Konto-Nr.:   | 6500  | Fahrzeugkosten  |            | Haben-Konto-Nr.: | 1601 Auslager | nkasse |                |
| Betrag:           | 55,35 | Betrag ist:     | brutto     | Skonto:          | 0,0 %         |        |                |
| Deb/KredNr.:      | 0     | Adressnummer:   | 0          | Adressat:        | Tankstelle xy |        | Langtext: Nein |
| Bemerk. (kurz):   |       |                 |            |                  |               |        |                |
| Bemerkung:        |       |                 |            |                  |               |        | ^              |
|                   |       |                 |            |                  |               |        | $\checkmark$   |
| Bearb.hinweis:    |       |                 |            |                  |               |        |                |
| Fälligkeitsdatum: |       | Inventarnummer: |            | MwstKennzeichen: |               |        |                |
| OK                |       | OK + Dokument   | Zuordnung  |                  |               |        |                |

Als Adressat empfehlen wir, den Namen der Firma dem Beleg zu entnehmen.

Den Langtext belassen Sie auf Nein, es sei denn, Sie möchten einen längeren Text eingeben, dann können Sie hier ein Ja eingeben. Im weiteren Verlauf würde dann statt der Bemerk. (kurz) das längere Feld Bemerkung zur Verfügung stehen.

|                   | Buchungen eingeben |                 |            |                  |        |          |               |                |  |
|-------------------|--------------------|-----------------|------------|------------------|--------|----------|---------------|----------------|--|
| Geschäftsjahr:    | 2021               | Buchungsdatum:  | 13.06.2021 | Buchungsnr.:     |        |          |               |                |  |
| Soll-Konto-Nr.:   | 6500               | Fahrzeugkosten  |            | Haben-Konto-Nr.: | 1601   |          | Auslagenkasse |                |  |
| Betrag:           | 55,35              | Betrag ist:     | brutto     | Skonto:          | 0,0    | %        |               |                |  |
| Deb/KredNr.:      | 0                  | Adressnummer:   | 0          | Adressat:        | Tankst | telle xy | y .           | Langtext: Nein |  |
| Bemerk. (kurz):   | Quittung Nr. (     | 65498411        |            |                  |        |          |               |                |  |
| Bemerkung:        |                    |                 |            |                  |        |          |               | <u>^</u>       |  |
| Bearb.hinweis:    |                    |                 |            |                  |        |          |               |                |  |
| Fälligkeitsdatum: |                    | Inventarnummer: |            | MwstKennzeichen: |        |          |               |                |  |
| OK                |                    | OK + Dokument   | Zuordnung  |                  |        |          |               |                |  |

Geben Sie die Belegnummer in der Bemerkung ein. Zusätzlich können Sie noch intern benötigte Informationen erfassen.

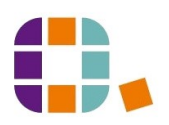

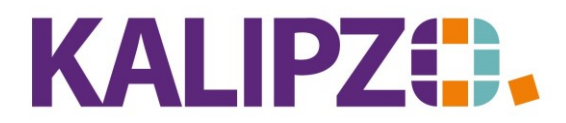

|                   |                |                 | Buc        | hungen eingeben  |            |               |                |
|-------------------|----------------|-----------------|------------|------------------|------------|---------------|----------------|
| Geschäftsjahr:    | 2021           | Buchungsdatum:  | 13.06.2021 | Buchungsnr.:     |            |               |                |
| Soll-Konto-Nr.:   | 6500           | Fahrzeugkosten  |            | Haben-Konto-Nr.: | 1601       | Auslagenkasse |                |
| Betrag:           | 55,35          | Betrag ist:     | brutto     | Skonto:          | 0,0 %      | <b>.</b>      |                |
| Deb/KredNr.:      | 0              | Adressnummer:   | 0          | Adressat:        | Tankstelle | е ху          | Langtext: Nein |
| Bemerk. (kurz):   |                |                 |            |                  |            |               |                |
| Bemerkung:        | Quittung Nr. 6 | 65498411        |            |                  |            |               | ^              |
|                   |                |                 |            |                  |            |               | ~              |
| Bearb.hinweis:    |                |                 |            |                  |            |               |                |
| Fälligkeitsdatum: |                | Inventarnummer: |            | MwstKennzeichen: |            |               |                |
| OK                |                | OK + Dokument   | Zuordnung  |                  |            |               |                |

Im Bearbeitungshinweis könnte eine Frage an die Buchhaltung oder ein Hinweis hinterlegt werden. Diese sind durch die Fachkraft separat aufrufbar. Siehe <u>Buchungen mit Bearbeitungshinweisen</u>.

| 1 |                   |                |                  | В          | uchungen eingeben |        |        |               |                |
|---|-------------------|----------------|------------------|------------|-------------------|--------|--------|---------------|----------------|
|   | Geschäftsjahr:    | 2021           | Buchungsdatum: 1 | 13.06.2021 | Buchungsnr.:      |        |        |               |                |
|   | Soll-Konto-Nr.:   | 6500 F         | ahrzeugkosten    |            | Haben-Konto-Nr.:  | 1601   |        | Auslagenkasse |                |
|   | Betrag:           | 55,35          | Betragist: b     | orutto     | Skonto:           | 0,0    | %      |               |                |
| 1 | Deb/KredNr.:      | 0              | Adressnummer: 0  | 0          | Adressat:         | Tankst | elle x | y             | Langtext: Nein |
|   | Bemerk. (kurz):   |                |                  |            |                   |        |        |               |                |
|   | Bemerkung:        | Quittung Nr. 6 | 5498411          |            |                   |        |        |               | ~              |
|   |                   |                |                  |            |                   |        |        |               | $\checkmark$   |
| 1 | Bearb.hinweis:    |                | _                |            |                   |        |        |               |                |
|   | Fälligkeitsdatum: | 13.06.2021     | Inventarnummer:  |            | MwstKennzeichen:  |        |        |               |                |
|   | OK                |                | OK + Dokument    | Zuordnung  |                   |        |        |               |                |

Das Fälligkeitsdatum ist bei der Buchung der Belege üblicherweise dasselbe wie das Buchungsdatum, da die Zahlung bereits erfolgte.

|                   | Buchungen eingeben |                 |            |                        |               |                |  |  |  |  |  |  |
|-------------------|--------------------|-----------------|------------|------------------------|---------------|----------------|--|--|--|--|--|--|
| Geschäftsjahr:    | 2021               | Buchungsdatum:  | 13.06.2021 | Buchungsnr.:           |               |                |  |  |  |  |  |  |
| Soll-Konto-Nr.:   | 6500 Fahrz         | eugkosten       |            | Haben-Konto-Nr.: 1601  | Auslagenkasse |                |  |  |  |  |  |  |
| Betrag:           | 55,35              | Betrag ist:     | brutto     | Skonto: 0,0 %          |               |                |  |  |  |  |  |  |
| Deb/KredNr.:      | 0                  | Adressnummer:   | 0          | Adressat: Tankstelle : | ху            | Langtext: Nein |  |  |  |  |  |  |
| Bemerk. (kurz):   |                    |                 |            |                        |               |                |  |  |  |  |  |  |
| Bemerkung:        | Quittung Nr. 65498 | 411             |            |                        |               | ~ ~            |  |  |  |  |  |  |
| Bearb.hinweis:    |                    |                 |            |                        |               |                |  |  |  |  |  |  |
| Fälligkeitsdatum: | 13.06.2021         | Inventarnummer: |            | MwstKennzeichen: 🔋     |               |                |  |  |  |  |  |  |
| OK                | OK +               | - Dokument      | Zuordnung  |                        |               |                |  |  |  |  |  |  |

Das korrekte Mehrwertsteuerkennzeichen ist essenziell! Eine falsche Auswahl beeinflusst Ihre Möglichkeit, die Vorsteuer abzuziehen!

Das vorbelegte "?" ruft die Liste auf.

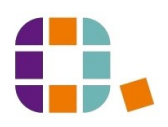

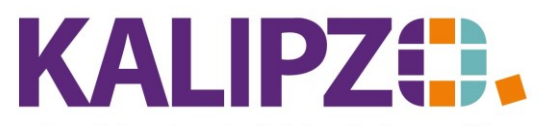

## Auslagen Kasse

Betriebswirtschaftliche Software für

# Handel • Handwerk • Gastronomie • Dienstleistungen

|                   | Auswahl MwstArt                   |             |            |               |         |        |  |  |  |  |  |  |  |
|-------------------|-----------------------------------|-------------|------------|---------------|---------|--------|--|--|--|--|--|--|--|
| Kz.               | Bezeichnung                       | Steuerkonto | Gegenkonto | Konto Ums./WE | Skonto  | ^      |  |  |  |  |  |  |  |
| 0                 | Nettobuchung, ohne Mwst.          |             |            | koeufrei      |         | _      |  |  |  |  |  |  |  |
| 2                 | Umsatzsteuer ermäßigt (7%)        | kouserma    | kousernf   | koeuerma      | koskerr | =      |  |  |  |  |  |  |  |
| 3                 | Umsatzsteuer voll (19%)           | kousvoll    | kousvonf   | koeuvoll      | koskvo  |        |  |  |  |  |  |  |  |
| 4                 | Umsatzsteuer 5% (Corona)          | kouscoer    | kouscenf   | koeucoer      | koskco  |        |  |  |  |  |  |  |  |
| 5                 | Umsatzsteuer 16% (Corona)         | kouscovo    | kousovnf   | koeucovo      | koskco  |        |  |  |  |  |  |  |  |
| 6                 | Abziehb. Vorsteuer 5% (Corona)    | kovscoer    |            | kowacoer      |         |        |  |  |  |  |  |  |  |
| 7                 | Abziehb. Vorsteuer 16% (Corona)   | kovscovo    |            | kowacovo      |         |        |  |  |  |  |  |  |  |
| 8                 | Abziehb. Vorsteuer erm. (7%)      | kovserma    |            | kowaeier      |         |        |  |  |  |  |  |  |  |
| 9                 | Abziehb. Vorsteuer voll (19%)     | kovsvoll    |            | kowaeivo      |         |        |  |  |  |  |  |  |  |
| 408               | Abziehb. Vorsteuer landw. (10,7%) | kovsland    |            |               |         |        |  |  |  |  |  |  |  |
| 409               | Abziehb. Vorsteuer forstw. (5,5%) | kovswald    |            |               |         |        |  |  |  |  |  |  |  |
| 9401              | Aufzuteil. Vorsteuer voll (19%)   | koavvoll    |            |               |         |        |  |  |  |  |  |  |  |
| 9402              | Aufzuteil. Vorsteuer erm. (7%)    | koaverma    |            |               |         |        |  |  |  |  |  |  |  |
| 9404              | Aufzuteil. Vorsteuer 5% (Corona)  | koavcoer    |            |               |         |        |  |  |  |  |  |  |  |
| 9405              | Aufzuteil. Vorsteuer 16% (Corona) | koavcovo    |            |               |         | $\sim$ |  |  |  |  |  |  |  |
| <                 |                                   |             |            |               | >       |        |  |  |  |  |  |  |  |
| MwstArt auswählen |                                   |             |            |               |         |        |  |  |  |  |  |  |  |

Im Regelfall kommen hier nur die Kennzeichen <mark>9 (Vorsteuer 19%), 8 (Vorsteuer 7%)</mark> oder <mark>0 (keine MwSt.)</mark> in Frage.

|                   |                  |                 | Buc        | hungen eingeben  |         |         |                              |                |
|-------------------|------------------|-----------------|------------|------------------|---------|---------|------------------------------|----------------|
| Geschäftsjahr:    | 2021             | Buchungsdatum:  | 13.06.2021 | Buchungsnr.:     | 119     |         |                              |                |
| Soll-Konto-Nr.:   | 6500 Fa          | hrzeugkosten    |            | Haben-Konto-Nr.: | 1601    |         | Auslagenkasse                |                |
| Betrag:           | 55,35            | Betrag ist:     | brutto     | Skonto:          | 0,0     | %       |                              |                |
| Deb/KredNr.:      | 0                | Adressnummer:   | 0          | Adressat:        | Tankste | elle xy | 1                            | Langtext: Nein |
| Bemerk. (kurz):   |                  |                 |            |                  |         |         |                              |                |
| Bemerkung:        | Quittung Nr. 654 | 498411          |            |                  |         |         |                              | ~ ~            |
| Bearb.hinweis:    |                  |                 |            |                  |         |         |                              |                |
| Fälligkeitsdatum: | 13.06.2021       | Inventarnummer: |            | MwstKennzeichen: | 9       | Ab      | oziehb. Vorsteuer voll (19%) |                |
| OK                | 0                | K + Dokument    | Zuordnung  |                  |         |         |                              |                |

Drücken Sie nun OK.

Es öffnet sich die interne Kontierung.

|          |      |       |          |       | Kontierung eingeben           |         |         | x |
|----------|------|-------|----------|-------|-------------------------------|---------|---------|---|
| Buch.Nr. | Kto. | I.Nr. | M. K.st. | K.art | Betrag Bemerkung              | Auf.nr. | Pos.Nr. |   |
| 119      | 6500 | 1     | 6 allg   | 399   | -46, 51 Quittung Nr. 65498411 |         |         |   |

Die Kostenstelle ist üblicherweise voreingestellt. Bitte beachten Sie hierzu interne Vorgaben in Ihrer Firma.

Die Kostenart wird beim Speichern abgefragt. Der Betrag wurde anhand des Mwst.-Kennzeichens und des Betrages aus der Buchung errechnet und ist an dieser Stelle nur noch der Netto-Betrag. Die Bemerkung wurde aus der Buchung übernommen, kann aber geändert bzw. ergänzt werden.

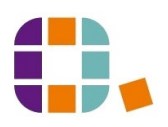

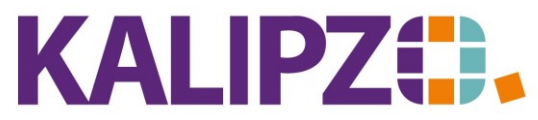

# Betriebswirtschaftliche Software für

Handel • Handwerk • Gastronomie • Dienstleistungen

Drücken Sie Enter. Es öffnet sich die Kostenarten-Liste.

|                        |                      |                |       |                 | ī |   |   |   |       |
|------------------------|----------------------|----------------|-------|-----------------|---|---|---|---|-------|
|                        |                      |                | Au    | swahl Kostenar  |   | t | t | t | t     |
| K.art                  | Bezeichnung          |                | K.gr. |                 |   |   |   |   |       |
| 121                    | Warenverkauf         |                | 12    |                 |   |   |   |   |       |
| 122                    | Verk. deakt. Güte    | r              | 12    |                 |   |   |   |   |       |
| 129                    | Sonstiges            |                | 12    |                 |   |   |   |   |       |
| 141                    | Miete                |                | 14    |                 |   |   |   |   |       |
| 142                    | Mietnebenkosten      |                | 14    |                 |   |   |   |   |       |
| 161                    | Öffentl. BK-Zusch    | üsse           | 16    |                 |   |   |   |   |       |
| 162                    | Öffentl. Investition | iszusch.       | 16    |                 |   |   |   |   |       |
| 163                    | Zusch. Arbeitsage    | entur          | 16    |                 |   |   |   |   |       |
| 164                    | Sonstige Zuschüs     | se             | 16    |                 |   |   |   |   |       |
| 165                    | Erstattungen         |                | 16    |                 |   |   |   |   |       |
| 171                    | Zinsen               |                | 17    |                 |   |   |   |   |       |
| 172                    | Dividenden           |                | 17    |                 |   |   |   |   |       |
| 173                    | Kursgewinne          |                | 17    |                 |   |   |   |   |       |
| 181 Rabatt, Ermäßigung |                      |                |       |                 |   |   |   |   |       |
| 199                    | Sonstiges            |                | 19    |                 |   |   |   |   |       |
| Kost                   | enart auswählen      | Selekt. nach N | ۱r.   | Suche nach Bez. |   |   |   |   | Abbru |

Da diese Kostenarten individuell sind, folgt hier eine Liste, die Sie selbst füllen können:

| Kostenart | Bezeichnung    |
|-----------|----------------|
| 246       | PKW:Kraftstoff |
|           |                |
|           |                |
|           |                |
|           |                |
|           |                |
|           |                |
|           |                |
|           |                |
|           |                |
|           |                |

|       |       |      |       |       |       |     |        |        | Kontie                | rung |         |         |  |       |         |         |
|-------|-------|------|-------|-------|-------|-----|--------|--------|-----------------------|------|---------|---------|--|-------|---------|---------|
| Jahr  | Buch. | Nr.  | Kto.  | l.Nr. | K.st. | K.a | art M. | Betrag | Bemerkung             |      | Auf.nr. | Pos.Nr. |  |       |         |         |
| 2021  |       | 119  | 6500  | 1     | allg  | 24  | 46 E   | -46,51 | Quittung Nr. 65498411 |      | 0       | 0       |  |       |         |         |
|       |       |      |       |       |       |     |        |        |                       |      |         |         |  |       |         |         |
|       |       |      |       |       |       |     |        |        |                       |      |         |         |  |       |         |         |
|       |       |      |       |       |       |     |        |        |                       |      |         |         |  |       |         |         |
|       |       |      |       |       |       |     |        |        |                       |      |         |         |  |       |         |         |
|       |       |      |       |       |       |     |        |        |                       |      |         |         |  |       |         |         |
|       |       |      |       |       |       |     |        |        |                       |      |         |         |  |       |         |         |
|       |       |      |       |       |       |     |        |        |                       |      |         |         |  | <br>  |         |         |
| Einfi | igen  | Ände | rn Lè | ische | n     |     |        |        | Rest                  | 0,00 |         |         |  | Verla | Verlass | Verlass |

Haben Sie die Kostenart ausgewählt, können Sie mittels des Buttons Verlassen die Buchung abschließen.

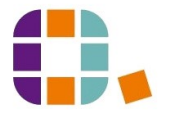

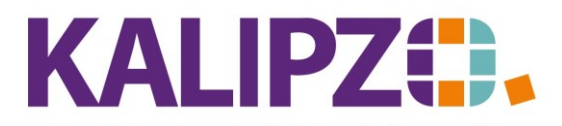

|             | Bearbeitung Kasse Nr. 1601 ab 01.01.2021 |            |               |            |          |           |            |      |                            |           |                         |         |    |
|-------------|------------------------------------------|------------|---------------|------------|----------|-----------|------------|------|----------------------------|-----------|-------------------------|---------|----|
| Buch.datum  | Buch.Nr.                                 | Saldo      | Netto         | Mwst.      | Proz.    | Brutto Ge | egenkto. [ | )ok. | Adressat, Geschäftspartner | Deb./Krei | I. Bemerkung            |         | ^  |
| 01.01.2021  | 1                                        | 100,00     | 0 100,00      | 0,00       | 0,0      | 100,00    | 9000 -     |      | Eröffnungsbilanz 2021      |           | 0                       |         |    |
| 13.06.2021  | 119                                      | 44,65      | 5 -46,51      | -8,84      | 19,0     | -55,35    | 6500 -     |      | Tankstelle xy              |           | 0 Quittung Nr. 65498411 |         |    |
|             |                                          |            |               |            |          |           |            |      |                            |           |                         |         |    |
|             |                                          |            |               |            |          |           |            |      |                            |           |                         |         |    |
|             |                                          |            |               |            |          |           |            |      |                            |           |                         |         |    |
|             |                                          |            |               |            |          |           |            |      |                            |           |                         |         |    |
|             |                                          |            |               |            |          |           |            |      |                            |           |                         |         |    |
|             |                                          |            |               |            |          |           |            |      |                            |           |                         |         |    |
|             |                                          |            |               |            |          |           |            |      |                            |           |                         |         |    |
|             |                                          |            |               |            |          |           |            |      |                            |           |                         |         |    |
|             |                                          |            |               |            |          |           |            |      |                            |           |                         |         |    |
|             |                                          |            |               |            |          |           |            | _    |                            |           |                         |         |    |
|             |                                          |            |               |            |          |           |            | _    |                            |           |                         |         |    |
|             |                                          |            |               |            |          |           |            |      |                            |           |                         |         |    |
|             |                                          |            |               |            |          |           |            |      |                            |           |                         |         |    |
|             |                                          |            |               |            |          |           |            |      |                            |           |                         |         |    |
|             |                                          |            |               |            |          |           |            |      |                            |           |                         |         |    |
|             |                                          |            |               |            |          |           |            |      |                            |           |                         |         |    |
|             |                                          |            |               |            |          |           |            |      |                            |           |                         |         |    |
|             |                                          |            |               |            |          |           |            |      |                            |           |                         |         |    |
|             |                                          |            |               |            |          |           |            |      |                            |           |                         |         |    |
|             |                                          |            |               |            |          |           |            |      |                            |           |                         |         |    |
|             |                                          |            |               |            |          |           |            |      |                            |           |                         |         |    |
|             |                                          |            |               |            |          |           |            |      |                            |           |                         |         | ~  |
| <           |                                          |            |               |            |          | _         |            |      |                            |           | _                       | >       |    |
| Neue Seleki | tion Ne                                  | ue Buchung | Buchung korr. | Kontierung | Dokument | e         |            |      |                            |           | 1                       | /erlass | en |

Bitte prüfen Sie in Ihrem eigenen Interesse den alten und neuen Saldo in der dritten Spalte der Übersicht. Sollten Sie Differenzen feststellen, wenden Sie sich umgehend an Ihre/n Vorgesetze/n.

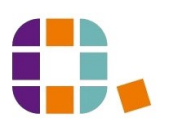